## **Change a Radios Name**

This guide provides a straightforward approach to renaming a radio within a user management system, ensuring that users can easily personalize their devices. By following the outlined steps, individuals can efficiently update the radio's name, enhancing organization and usability. This resource is particularly useful for administrators or users looking to manage multiple radios effectively.

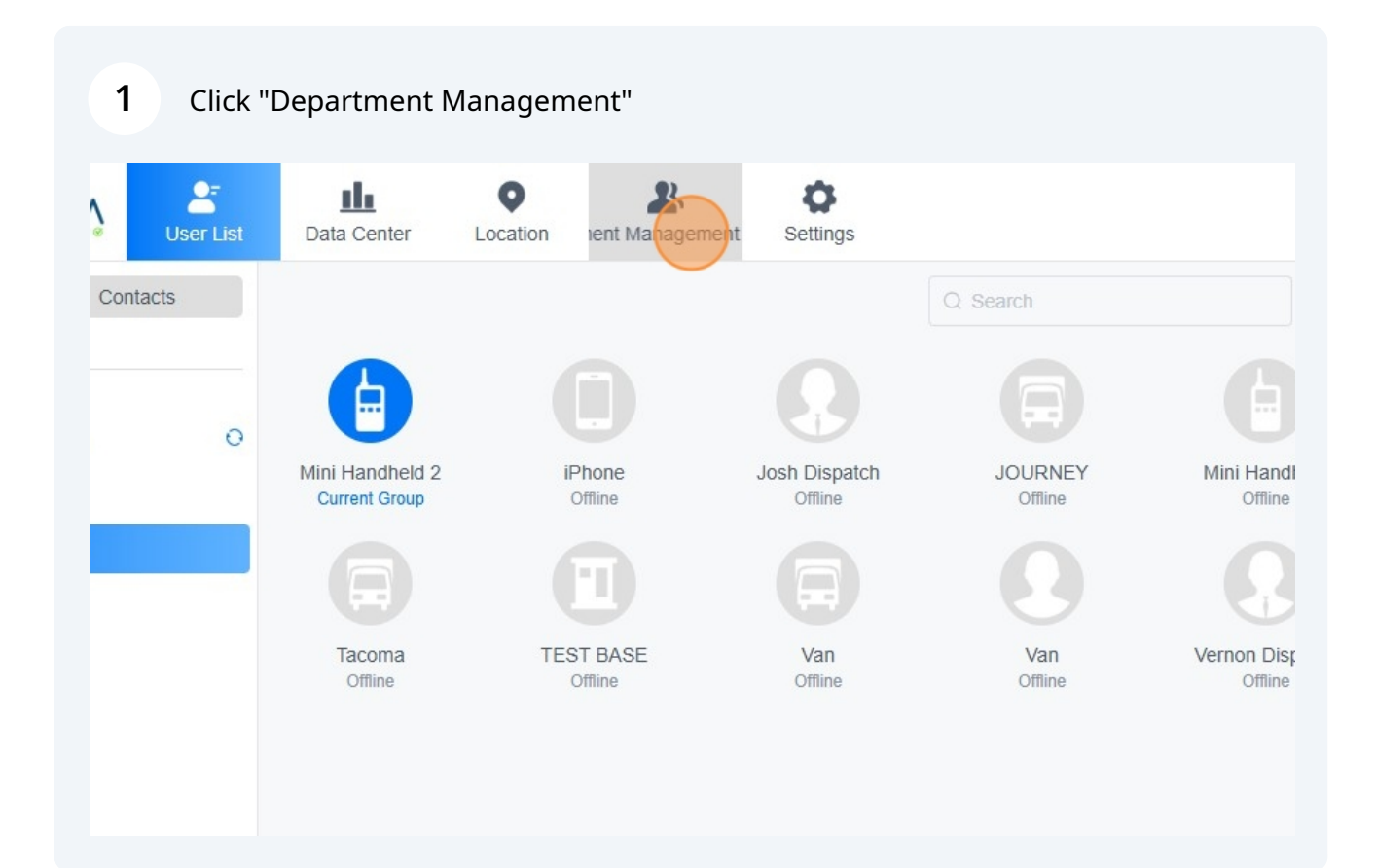

## 2 Click "User"

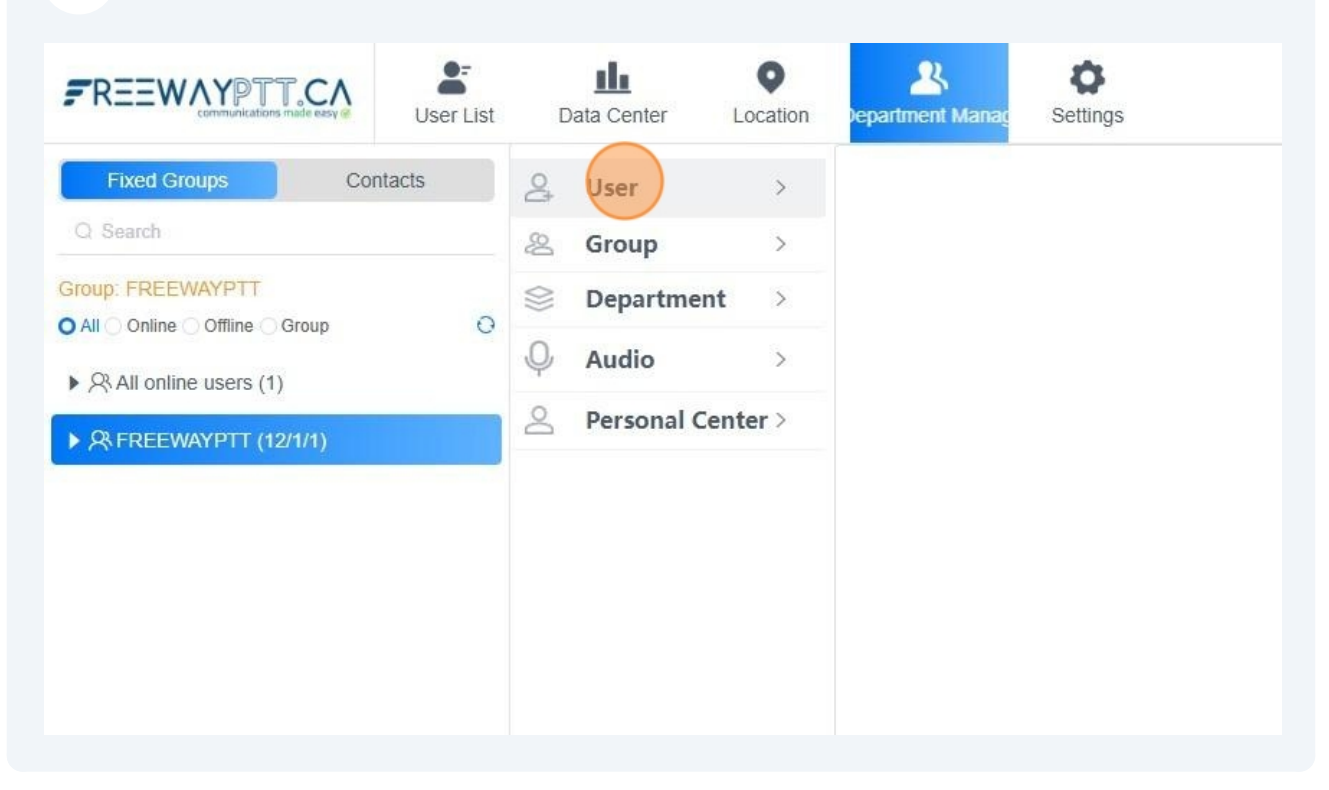

| REEWAYPTT.CA<br>communitations made easy Course List                  | t Data Center Location                                                          | <b>&gt;</b><br>tings |
|-----------------------------------------------------------------------|---------------------------------------------------------------------------------|----------------------|
| Fixed Groups Contacts Search Dup: FREEWAYPTT All Online Offline Group | <ul> <li>∠</li> <li>∠</li> <li>User</li> <li>✓</li> <li>User Details</li> </ul> |                      |
| R All online users (1)                                                | Modify User                                                                     |                      |
| <sup>A</sup> FREEWAYPTT (12/1/1)                                      | ⊗ Department >                                                                  |                      |
|                                                                       | Q Audio >                                                                       |                      |
|                                                                       | Personal Center >                                                               |                      |

| Click 'Query all (positive order) |
|-----------------------------------|
|                                   |

|          | A<br>Iment Managem | <b>O</b><br>Settings |                           |      |          | (    |
|----------|--------------------|----------------------|---------------------------|------|----------|------|
|          | Jser Details->     | octangs              |                           |      |          |      |
|          | User Name          | View                 | User Account              | View | Group ID | View |
|          | Order ID           | View                 |                           |      |          |      |
| >        | Query all (revers  | e order)             | uery all (positive order) |      |          |      |
| ent >    |                    |                      |                           |      |          |      |
| >        |                    |                      |                           |      |          |      |
| Center > |                    |                      |                           |      |          |      |

## 5 Click the user account (in blue) for the radio you wish to change.

| Personal Center > |   | 129880 | FWJOSH          | Josh<br>Dispatch      | FREEWAYPTT | Normal | Offline | view |
|-------------------|---|--------|-----------------|-----------------------|------------|--------|---------|------|
|                   |   | 208057 | Web             | SYSTEM<br>SUPPORT     | FREEWAYPTT | Normal | Online  | view |
| 6                 |   | 129880 | TM7700D002      | JOURNEY               | FREEWAYPTT | Normal | Offline | view |
|                   |   | 129880 | TM7700D001      | Van                   | FREEWAYPTT | Normal | Offline | view |
|                   |   | 129880 | 868753033520003 | Mini<br>Handheld      | FREEWAYPTT | Normal | Offline | viev |
|                   | ٥ | 129880 | HB315S60177     | Mini<br>Handheld<br>2 | FREEWAYPTT | Normal | Online  | viev |
|                   |   | 129880 | HB315S60175     | Mini<br>Handheld<br>3 | FREEWAYPTT | Normal | Offline | viev |
|                   |   | 208057 | iPhone          | iPhone                | FREEWAYPTT | Normal | Offline | viev |

| de easy 🧭 | User List | Data Center                                      | Location | Department Ma Settings        |                                                                                                    |
|-----------|-----------|--------------------------------------------------|----------|-------------------------------|----------------------------------------------------------------------------------------------------|
| Con       | tacts     | User     Create User     User Details            | ~        | Modify User-> 868753033520003 | w                                                                                                    |
| /1)       |           | <ul><li>&amp; Group</li><li>Department</li></ul> | ><br>t > | Main information              | 2025-12-15 PTT call                                                                                                    |
|           |           | O Audio                                          | >        | User Name:                    | Mini Handheld                                                                                                    |
|           |           | Personal Ce                                      | enter >  | Default Group:                | FREEWAYPTT(126606)                                                                                                    |
|           |           |                                                  | *        | Function: Select All          | Basic:     Image: Private call     Receive       GPS:     Image: View location     GPS       Audio:     Image: Call logs     Platform |

| 10. A. | information display:          |                                   |                                                                  |                       |
|--------|-------------------------------|-----------------------------------|------------------------------------------------------------------|-----------------------|
|        | information display.          |                                   |                                                                  |                       |
|        | Android APP menu<br>password: |                                   | whether enabled; C                                               | Yes  No               |
|        | ICCID:                        | Original ICCID:                   |                                                                  | 🗆 Lock 😧              |
|        |                               | SIM card numb<br>The last digit w | er, IC card unique identification<br>ill automatically calculate | number ,Length: 19-20 |
|        |                               | Current ICCID:                    | 8901030330007761986                                              | 5                     |
|        | SIM Card expiration<br>time:  |                                   |                                                                  |                       |

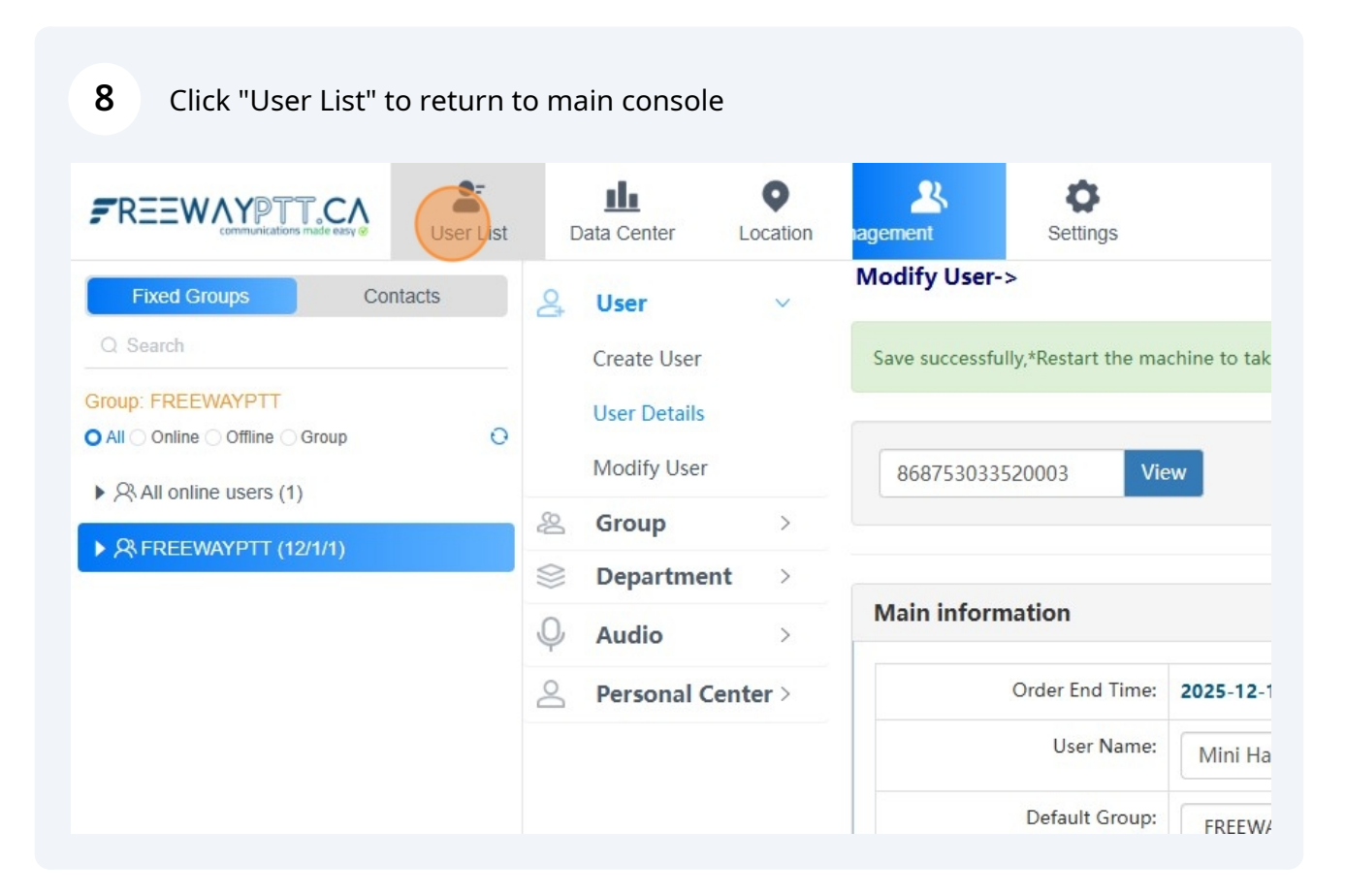